# Wyndham Learning Festival: How to upload your event using Humanitix

Welcome to the Wyndham Learning Festival event submission guide! We've put together this step-by-step process to ensure your event is successfully added to our platform. It's important to follow these steps carefully to ensure your event is approved and runs smoothly.

If you encounter any difficulties while uploading your event, don't hesitate to refer to the Help section at the end of this document, which includes useful links for troubleshooting. If the issue persists, please feel free to reach out to us at contact@wynlearnfestival.org.au, and we'll be happy to assist you.

Important Tip: If you're part of a larger organisation, make sure to first check with the relevant department to see if you already have a Humanitix account before starting the process.

### CONTENTS

| Wyndham Learning Festival: How to upload your event using Humanitix | 1  |
|---------------------------------------------------------------------|----|
| INITIAL STEP                                                        | 2  |
| Adding an event                                                     | 3  |
| BASICS                                                              | 3  |
| DETAILS                                                             | 3  |
| TICKET TYPES                                                        | 5  |
| Giving permission to WLF email account                              | 6  |
| Set up auto email reminders for your event                          | 7  |
| EMAIL CAMPAIGNS                                                     | 7  |
| Managing attendees                                                  | 10 |
| Next steps                                                          | 10 |
| Troubleshooting                                                     | 11 |
| Short code for emails                                               | 12 |
| General Humanitix Help                                              | 12 |
| Using Canva                                                         | 12 |

# **Creating a Humanitix account**

### **INITIAL STEP**

Go to the Humanitix web site <u>Humanitix - Tickets for</u> <u>good, not greed</u> <u>https://humanitix.com/au</u>

• Click **Sign up free** in the top right-hand corner and follow the prompts to create an account. If you already have an account, select **Log in** to access your events dashboard.

We recommend using a business email address and phone number for registering your account where appropriate.

|             | нип                 | nanı <del>ı</del>           | 13                  | For hosts                   |       |
|-------------|---------------------|-----------------------------|---------------------|-----------------------------|-------|
| G           | et star             | ted ci                      | reati               | ng ever                     | nts   |
| Enter       | your emai<br>accour | l address b<br>nt or sign u | elow to<br>p with a | og in to an exi<br>new one. | sting |
| imail A     | ddress              |                             |                     |                             |       |
| <b>R</b> Em |                     |                             |                     |                             |       |
|             |                     | Con                         | tinue               |                             |       |
| Ticket      | buyer? <u>Dis</u>   | cover event                 | s or get            | help with your              | order |

• Select 'I'm an event host' and complete the form with your details.

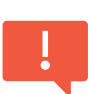

Save your password to your device or record it somewhere safe. WLF staff can not assist with password resets. You will need to do this through Humanitix.

Your dashboard will look like the image below. This is where you can upload and manage events.

| Humanitis              |                                | 4 Second article and endowed                              | O Help 💿      |
|------------------------|--------------------------------|-----------------------------------------------------------|---------------|
| Home Event + Atparts + | Parent v Instantiges           | Annet X.                                                  | Disarts wiert |
|                        | Hurz he toober of your source. |                                                           |               |
|                        |                                | Welcomer Lafe gare terreted by counting your front event. |               |
|                        |                                |                                                           |               |

# **Adding an event**

Select 'Create event' in the top right-hand corner( highlighted in image above) and follow the prompts to upload your event details.

There are 3 main screens when uploading your event information. Basics, Details, and Ticket Types. Providing you have entered an event name; you can save your event at any point and complete it at a later date.

### BASICS<sup>1</sup>

• Complete the event name (needed before you can save your event), date, and location if known. This can be

added later if need be.

### Discoverability

• Leave the following settings as they are.

• Select the appropriate type,

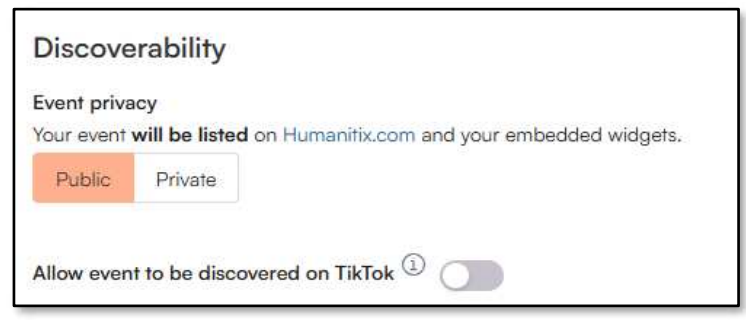

(class training or workshop) category, and sub-category (we will add our own WLF categories later)

| Туре          |        | Category          |        | Sub-category          |        |
|---------------|--------|-------------------|--------|-----------------------|--------|
| Select a type | $\sim$ | Select a category | $\sim$ | Select a sub-category | $\sim$ |

• Add any other relevant key words.

### Currency

- Leave currency setting at AUD (not relevant as we are not selling tickets)
- Click save & continue.

### DETAILS

### **Banner artwork**

It is easiest to design your image on <u>Canva</u> as you will get all the correct sizes etc. It is free to create a Canva account and very user friendly. See the <u>information below</u> for assistance with creating an account and using Canva.

<sup>&</sup>lt;sup>1</sup> For help with the key details of your event, check out the Event Host Toolkit. A link to this document / relevant web page will have been sent to you in your EOI registration confirmation email. This comprehensive guide walks you through every stage of event planning—from choosing the right format and attracting an audience to marketing and gathering feedback afterward.

### If you opt not to use Canva, make sure you follow Humanitix's image guidelines.

#### Description

Use an image that is 3200x1600px, 2:1 ratio max 10mb. Supported files: JPG, PNG & SVG, Learn more

• Include as

much information as you think people will need to know about your event.

- What will they get from the event? Why should they attend?
- Think about a catchy tag line or first line. People rarely read past the first few sentences if they aren't immediately engaged.

Include your preferred contact method (email and/or phone number) in the description.

### **Host profile**

- Select **Create new host** from the dropdown menu or select your organisation's existing host profile.
- For trouble shooting around host profiles, please see information at end of document.

| Let your quests know who's ru | oning the event |
|-------------------------------|-----------------|
|                               | Q               |
| No host profile               |                 |
| Create new host               | il media or n   |

#### Tags

• You can choose as many tags as are relevant to your event.

Ensure you choose at least one category **AND** at least one age group.

#### Categories

Environment & Sustainability, The World of Biz. & Tech., Food & Cooking, Wellbeing & Personal Development, Sports & Recreation, The Arts, Families & Children, History, Culture, & Diversity

### Age groups

Seniors, Adults, Young Adults, School Years, Early Years, All Ages

#### **Sharing description**

• Complete the sharing description field with the following information "Wyndham Learning Festival - [your event title and very brief description]"

### **Refund settings**

• You can ignore these settings as they are not relevant.

### TICKET TYPES

### **Tickets**

- Leave the preset options, you only need to add your ticket capacity.
- In most cases, we recommend overestimating your capacity by at least 50%.

We recommend overestimating your capacity by at least 50%. Unfortunately, with free events, expect a high number of 'no-shows'—as many as 60-70% of bookings may not attend. Keep this in mind when setting capacity limits.

|    | * Ticket Type     | * Price * Ticket Capac           | y Action |   |
|----|-------------------|----------------------------------|----------|---|
| ÷. | General Admission | 0.00 100                         | 0        | ١ |
|    |                   | + Paid + Free + Flexible pricing |          |   |
| -  |                   | * Intal Event Canacity Inspirit  | (b)      |   |

Do not tick the box collect full name for each attendee.

### Donations

• You can ignore this section and move on to Save draft.

### Save draft

• Click Save draft and receive the below confirmation message.

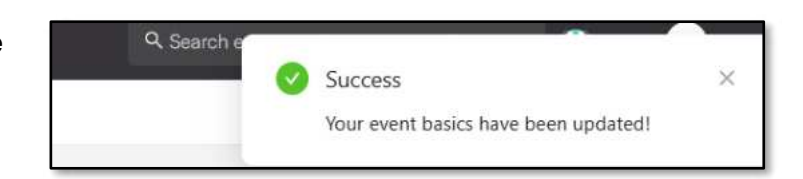

• You can preview your event by clicking the Preview option in the top right-hand corner of the screen.

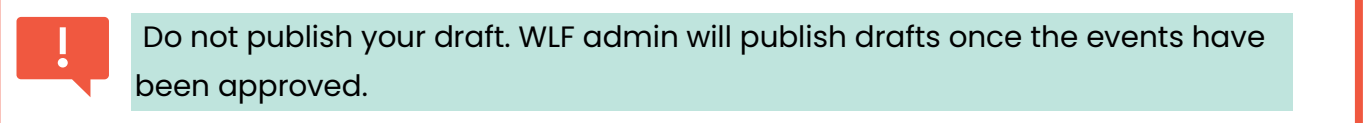

• Edit any information in your event by accessing the Edit Event menu on the lefthand side.

# **Giving permission to WLF email account**

If you do not complete this step, Festival staff will not be notified of your event listing, and it will not be included in the Festival.

It is important that you give the editing permission to WLF staff so we can share your event on the website and assist with any management of attendees or event information as necessary. Without permission being granted, WLF staff will not know about your event submission, and it will not be possible to include it in the Festival.

- In the Account tab at the top select permissions
- Click on Share permissions in the top right hand corner
- A pop up will appear, complete the information as per the screen shot opposite. (<u>Contact@wynlearnfestival.org.au</u>)
- If your organisation also has non-WLF events, you can nominate permission to be given only to WLF events by selecting Event / feature specific. Select the relevant events then tick all the listed options.
- This permission can be removed after the Festival.

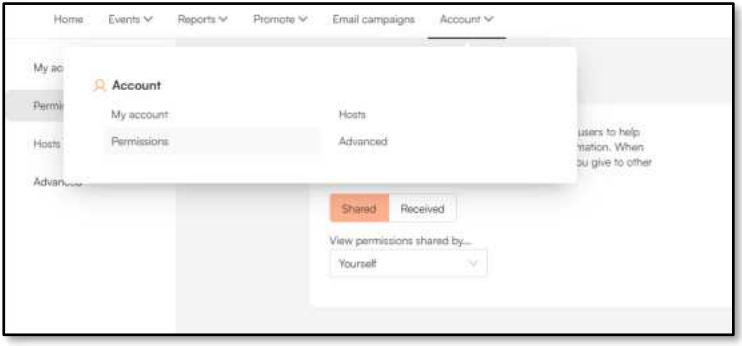

| elect the user you w  | ish to issue permissions | s from               |
|-----------------------|--------------------------|----------------------|
| Yourself              | $\sim$                   |                      |
| mail of the user yo   | u want to share permiss  | sions with           |
| contact@wynlearnfe    | stival.org.au            |                      |
| Full access           |                          |                      |
| The user will         | have access to all your  | events.              |
| Create and st         | are events on my beha    | lf                   |
| Bank accou<br>owner). | nts can only be manag    | ed by you (the event |
| Event / feat          | ure specific             |                      |
| Allow specific        | access to event and/or f | eatures.             |
|                       |                          |                      |

### Set up auto email reminders for your event

### **EMAIL CAMPAIGNS**

Abide by the note regarding the use of email campaigns through the Humanitix website.

'Please note, email campaigns should never be used for marketing and promotional material. Email campaigns should only be used to communicate service-level info related to a customer's purchase

If you wish to contact participants post event with information regarding your products or services, please do so through a different platform and include an opt out option.

- Click on email campaigns and select New campaign.
- From the drop-down menu select event reminder email.

| Go bananas and swi      | ng into our new Mailchimp integ            | ration           |                                   |                                     | ×                          |
|-------------------------|--------------------------------------------|------------------|-----------------------------------|-------------------------------------|----------------------------|
| Save time by automatica | illy creating and/or updating your Mailo   | himp contacts wi | th enriched data from your Humani | fix orders,                         | <b>C</b>                   |
| Find out more           |                                            |                  |                                   |                                     | New blank campaign         |
|                         |                                            |                  |                                   |                                     | Event reminder email       |
|                         |                                            |                  |                                   |                                     | Event postponed email      |
|                         |                                            |                  |                                   |                                     | Event rescheduled email    |
| Campaigns Unsu          | ibscriber list                             |                  |                                   |                                     | Attendees details reminder |
| Jse the Email Campaign  | is fool to send a bulk email to your after | ndees right from | your Humanitix console.           |                                     | Feedback email             |
| Please note, Email      | I Campaigns should never be used fo        | or Marketing and | Promotional material. Email Can   | npaigns should only be used to comm | Event cancelled email      |
| to a customer's p       | urchase.                                   |                  |                                   |                                     | Invoice payment reminder   |
|                         | a,                                         |                  |                                   |                                     | New Campaign 🔻             |
|                         |                                            | 100              |                                   |                                     |                            |

### Campaign

- Complete the campaign name, your 'reply to' email. Use an email address you check regularly and don't mind members of the public having access to.
- The campaign name here is for your reference only.

### Recipients

- If you have more than one event, you can select the correct event and event dates here.
- Ensure you select All (Buyers and Attendees)
- All current and future attendees who book before the campaign start date, will be included in this campaign.

| All invents     |                                                                                                   |         |
|-----------------|---------------------------------------------------------------------------------------------------|---------|
| You can see     | elect events that are live and that ended less than 2 weeks ago                                   |         |
| Include         |                                                                                                   |         |
| Email attendees | that provided an email address                                                                    |         |
| Buyers only     | All ( Buyers and attendees )                                                                      |         |
| Note: You       | can only send emails to orders with valid tickets. Orders with donation only will not receive any | emails. |

### Design

- Suggested subject WLF @EventName 1 week to go! or similar.
- Suggested message content on next page. Feel free to amend and use the <u>short</u> <u>codes</u> listed to personalise your email.
- Please ensure you include the blue highlighted text in your communications. Yellow highlighted text to be amended as you see fit.
- We recommend creating two emails: one sent a week before the event, and another the day before.

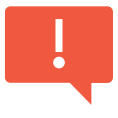

Please ensure you include the blue highlighted text in your communications. Yellow highlighted text is to be amended to suit your event information. Preview and send a test email to ensure all the short codes are working properly.

- You can save draft and finish at any time.
- Schedule your email to send one week before the event. Preview and send a test email then verify and schedule your campaign.
- Repeat for the second email and schedule to send one day before your event.

| Now At Before After | Send     |    |        |       |  |
|---------------------|----------|----|--------|-------|--|
| 2<br>Days and       | Now      | At | Before | After |  |
| 2<br>Days and       |          |    |        |       |  |
| Days and            | 2        |    |        |       |  |
|                     | Days and | 1  |        |       |  |
|                     |          |    |        |       |  |

### Sample email templates

### WLF @EventName - 1 week to go!

Hello @FirstName,

This is a friendly reminder that @EventName as part of the Wyndham Learning Festival is coming up next week!

Please remember:

- List items you want attendees to bring (e.g. hat, sunscreen)
- Accessibility to the event, will public transport be available? Can attendees park close by? Will doors be shut at a certain time?
- For an online event, how/when to tune in? Expectations of the event?
- No need to print your ticket or show a QR code! Check-in will be done by name at the door.
- If you're unable to attend or have any special requirements, please let us know as soon as possible.
- Help spread the word! Share this event and others with your family and friends—word of mouth is the best form of advertising!
- Be sure to check out all the other events on offer. www.wynlearnfestival.org.au

See you at @EventName

#### [Sign off with your name/organisation]

#### Photography and filming notice

Please note that you may be photographed or filmed whilst attending events as part of the Wyndham Learning Festival. Footage taken may be used for promotional purposes including but not limited to being shared on social media. If you do not wish to be filmed or photographed, please inform event organisers.

#### WLF @EventName - see you tomorrow!

#### Hello @FirstName,

This is a friendly reminder that @EventName as part of the Wyndham Learning Festival is on tomorrow!

Please remember:

- List items you want attendees to bring (e.g. hat, sunscreen)
- Accessibility to the event, will public transport be available? Can attendees park close by? Will doors be shut at a certain time?
- For an online event, how/when to tune in? Expectations of the event?
- No need to print your ticket or show a QR code! Check-in will be done by name at the door.
- If you're unable to attend or have any special requirements, please let us know as soon as possible.
- Help spread the word! Share this event and others with your family and friends—word of mouth is the best form of advertising!
- Be sure to check out all the other events on offer. www.wynlearnfestival.org.au

See you at @EventName

#### [Sign off with your name/organisation]

#### Photography and filming notice

Please note that you may be photographed or filmed whilst attending events as part of the Wyndham Learning Festival. Footage taken may be used for promotional purposes including but not limited to being shared on social media. If you do not wish to be filmed or photographed, please inform event organisers.

# **Managing attendees**

To see your attendees, click on Events in the top menu then select Manage attendees from the side menu. This is where you find all the information about your attendees . For more in-depth guidance, check out Humanitix support section: <u>https://help.humanitix.com/en/collections/8159923-manage-attendees</u>

### Next steps

The WLF team will review your event and let you know if it has been approved.

Submitting an event does not guarantee inclusion in the Festival, as we consider a range of factors when shaping the program. We deeply appreciate every offer to run an event, and if yours isn't accepted this time, we'll let you know and encourage you to apply again next year.

You must send your Public Liability Insurance certificate, signed copy of Event Host Terms & Conditions<sup>2</sup>, and WWCC<sup>3</sup> (where applicable) on or before the closing date for EOIs. (COB Monday June 16.)

If your event is approved, you will be invited to a second event host information session packed with useful marketing tips and tricks to help make your event a success. This session is essential for all new event hosts in 2025, ensuring you have everything you need to run a fantastic event as part of the Festival.

<sup>&</sup>lt;sup>2</sup> A link to this document / relevant web page will have been sent to you in your EOI registration confirmation email.

<sup>&</sup>lt;sup>3</sup> Please see <u>www.wynlearnfestival.org.au/host-event</u> FAQs for more information about PLI and WWCC.

## Troubleshooting

If your organisation already has a host listed, you might see this:

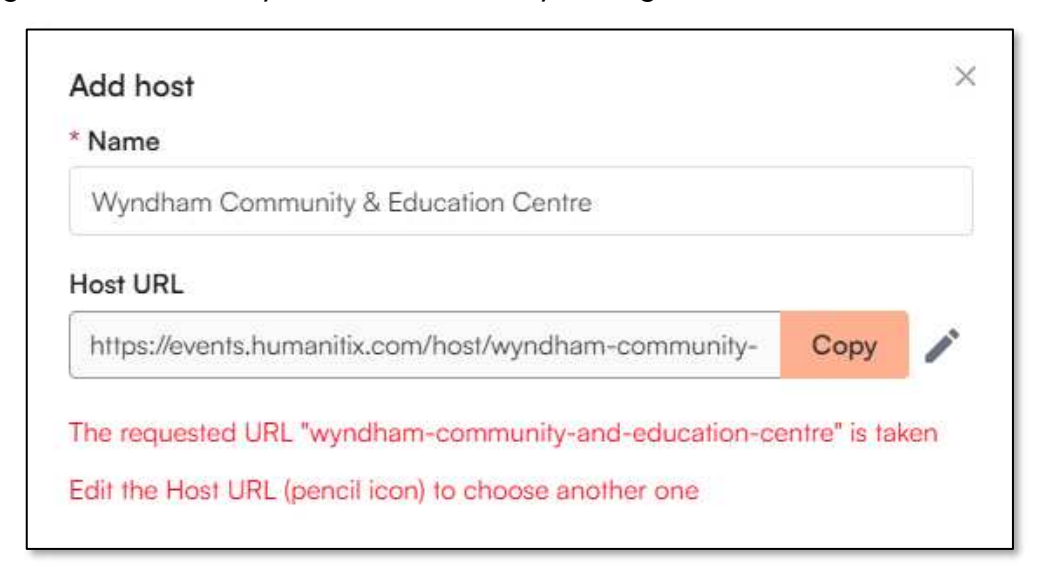

You can either contact organisation for access to Humanitix account or edit the host URL.

| low to change y               | our event page URL                           |                             |
|-------------------------------|----------------------------------------------|-----------------------------|
| ou can change your event      | bage URL by clicking the <b>edit</b> 🥖       | icon to the right of the UR |
| n the <b>overview</b> page    |                                              |                             |
| Share event                   |                                              |                             |
|                               |                                              |                             |
| Updating your event ur        | may break any existing marketing links you h | nave set up.                |
| https://events.humanitix.com/ | live-show-and-gig                            | Save 🖉                      |
|                               |                                              |                             |
|                               |                                              |                             |
| Any previous link LIRL n      | o longer work after you have o               | banged the LIRI             |
| Make sure to update the       | event page URL anywhere you h                | nave shared it.             |
| Make sure to update the       | event page URL anywhere you h                | nave shared it.             |
|                               |                                              |                             |

### Short code for emails

Add a personal touch by using the following codes to personalise your subject or message.

@EventName Displays the name of the event.

@OrganiserName Displays the name of organizer.

@FirstName Displays the users first name.

@LastName Displays the users last name.

**@EventDate** The date of the event.

@EventShortDate The short date of the event.

@EventLocation The location of the event.

@AddToCalendar

### **General Humanitix Help**

- For visual learners Humanitix have a great video library with everything from basic event creation to reporting. <u>https://go.humanitix.com/video-hub</u>
- For those who prefer to have a written guide, you can find an extensive list of articles in the help centre. <u>https://help.humanitix.com/en/</u>
- Find answers to all the FAQs for event hosts at https://humanitix.com/au/faqs
- Go straight to the quick start guide
  <u>https://help.humanitix.com/en/articles/8889132-quick-start-guide-to-</u>
  <u>creating-an-event</u>

## **Using Canva**

- How to create a free account with Canva
  <u>https://www.canva.com/en\_au/help/sign-up-log-in/</u>
- How to use Canva <a href="https://www.canva.com/en\_au/help/create-your-first-design/">https://www.canva.com/en\_au/help/create-your-first-design/</a>